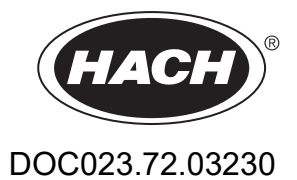

# UVAS sc

Betriebsanleitung

1/2023, Ausgabe 5

| Kapitel 1 Technische Daten                 |  |
|--------------------------------------------|--|
| Kapitel 2 Allgemeine Information           |  |
| 2.1 Sicherheitshinweise                    |  |
| 2.1.1 Gefahrenhinweise in diesem Handbuch  |  |
| 2.1.2 Warnschilder                         |  |
| 2.2 Einsatzgebiete                         |  |
| 2.3 Messprinzip                            |  |
| Kapitel 3 Installation                     |  |
| 3.1 Installationsübersicht                 |  |
| 3.2 Sensor                                 |  |
| 3.3 Sensorkabel anschließen                |  |
| 3.4 Sicherheitshinweise zur Verdrahtung    |  |
| Kapitel 4 Bedienung                        |  |
| 4.1 Bedienung des sc Controllers           |  |
| 4.2 Sensor Setup                           |  |
| 4.3 Sensor Datenlogger                     |  |
| 4.4 Menu Struktur                          |  |
| 4.4.1 SENSOR-STATUS                        |  |
| 4.4.2 SENSOR-SETUP                         |  |
| 4.5 Kalibrierung                           |  |
| 4.5.1 Verifizieren                         |  |
| 4.5.2 Nullpunkt-Kalibrierung               |  |
| 4.5.3 1 Punkt-Kalibrierung                 |  |
| 4.6 Messwerte anpassen                     |  |
| 4.6.1 Nullpunktanpassung                   |  |
| 4.6.2 Faktor einstellen                    |  |
| 4.7 Umrechnung in andere Summenparameter   |  |
| Kapitel 5 Wartung                          |  |
| 5.1 Wartungskalender                       |  |
| 5.2 Mess-Spalt reinigen                    |  |
| 5.3 Wischerprofil wechseln                 |  |
| 5.4 Dichtungswechsel (Bypassversion)       |  |
| 5.4.1 UVAS plus sc                         |  |
| Kapitel 6 Störungen, Ursachen, Beseitigung |  |
| 6.1 Fehlermeldungen                        |  |
| 6.2 Warnmeldungen                          |  |
| Kapitel 7 Ersatzteile                      |  |
| Appendix A ModBUS Register Information     |  |

Kapitel 1

Änderungen vorbehalten.

Das Produkt verfügt nur über die aufgeführten Zulassungen und die offiziell mit dem Produkt gelieferten Registrierungen, Zertifikate und Erklärungen. Die Verwendung dieses Produkts in einer Anwendung, für die es nicht zugelassen ist, wird vom Hersteller nicht genehmigt.

#### Tabelle 1: UVAS plus sc Becken-Sensoren

|                                                                                                    | UVAS <i>plus</i> sc                                                                                                    |  |
|----------------------------------------------------------------------------------------------------|----------------------------------------------------------------------------------------------------|--|
| Messverfahren                                                                                                    | UV-Absorptionsmessung (2-Strahl-Verfahren), reagenzienfrei                                                                                            |  |
| Messmethode                                                                                                    | SAK 254 nach DIN 38404 C3                                                                                                    |  |
| Mess-Spalt 1, 2, 5 und 50 mm                                                                                                    |                                                                                                    |  |
| Messbereich 0,01-60 m <sup>-1</sup> (50 mm)<br>0,1-600 m <sup>-1</sup> (5 mm)<br>0-1500 m <sup>-1</sup> (2 mm)<br>2-3000 m <sup>-1</sup> (1 mm)<br>Kalibrierbar auf den Summenparameter CSB je nach A |                                                                                                    |  |
| Kompensation                                                                                                    | 550 nm                                                                                                    |  |
| essintervall (≥ min) ≥ 1 min                                                                                                    |                                                                                                    |  |
| Kabellänge                                                                                                    | 10 m (33 Fuß) Standard<br>Optionale Verlängerungskabel erhältlich in Längen von<br>5, 10, 15, 20, 30 und 50 m<br>Maximale Gesamtlänge: 60 m (196 Fuß) |  |
| Druckfestigkeit Sonde                                                                                                    | max. 0,5 bar                                                                                                    |  |
| Umgebungstemperatur                                                                                                    | +2 °C bis +40 °C                                                                                                    |  |
| Abmessungen D × L                                                                                                    | ca. 70 mm × 333 mm                                                                                                    |  |
| Masse                                                                                                    | ca. 3,6 kg                                                                                                    |  |
| Inspektionsintervall                                                                                                    | 6 Monate                                                                                                    |  |
| Wartungsaufwand                                                                                                    | 1 h/Monat, typisch                                                                                                    |  |

#### Tabelle 2: UVAS plus sc Bypass-Sensoren

|                                                                                                    | UVAS <i>plus</i> sc (im Bypass)                                                                                                    |  |
|----------------------------------------------------------------------------------------------------|----------------------------------------------------------------------------------------------------|--|
| Mess-Spalt                                                                                                    | 2, 5 und 50 mm                                                                                                    |  |
| lessbereich0,01-60 m^{-1} (50 mm)lit NO3-N-Standardlösungen0,1-600 m^{-1} (5 mm)Kalibrierbar auf den Summenparameter CSB je nach Appli |                                                                                                    |  |
| Kabellänge                                                                                                    | 10 m (33 Fuß) Standard<br>Optionale Verlängerungskabel erhältlich in Längen von<br>5, 10, 15, 20, 30 und 50 m<br>Maximale Gesamtlänge: 60 m (196 Fuß) |  |
| Probendurchfluss                                                                                                    | mind. 0,5 l/h Probe                                                                                                    |  |
| Druckfestigkeit Sonde                                                                                                    | max. 0,5 bar                                                                                                    |  |
| Probenanschluss                                                                                                    | Schlauch ID 4 mm / AD 6 mm                                                                                                    |  |
| Probentemperatur                                                                                                    | +2 °C bis +40 °C                                                                                                    |  |

## Technische Daten

| Abmessungen    | siehe Abb. 4 UVAS plus sc Bypass-Zubehör |
|----------------|------------------------------------------|
| Gewährleistung | 24 Monate                                |

## Tabelle 3: UVAS plus sc Sonden-Material

| Bauteil                     | Material             |
|-----------------------------|----------------------|
| Sonde                       |                      |
| Sondengehäuse               | Edelstahl 1.4571     |
| Wischerachse                | Edelstahl 1.4571     |
| Kabelverschraubung          | Edelstahl 1.4305     |
| Profilträger 2 mm           | Edelstahl 1.4310     |
| Wischarm 5 mm / 50 mm       | Edelstahl 1.4581     |
| Wischprofile                | Silikon              |
| Messfenster                 | SUPRASIL (Quarzglas) |
| Gehäusedichtungen           | Silikon              |
| Dichtung Kabelverschraubung | PVDF                 |
| Sondenkabel                 | SEMOFLEX (PUR)       |
| Gestänge                    |                      |
| Sondenadapter               | Edelstahl 1.4308     |
| Gestänge                    | Edelstahl 1.4301     |
| Durchflusszelle (Bypass)    |                      |
| Messzelle                   | PVC                  |
| Dichtungen                  | EPDM                 |
| Verschraubungen             | PVDF                 |
| Probenschlauch              | PVC                  |

## 2.1 Sicherheitshinweise

Lesen Sie das gesamte Handbuch sorgfältig durch, bevor Sie das Gerät auspacken, aufbauen oder in Betrieb nehmen. Achten Sie auf alle Gefahren- und Warnhinweise. Nichtbeachtung kann zu schweren Verletzungen des Bedieners oder zu Beschädigungen am Gerät führen.

Um sicherzustellen, dass die Schutzvorrichtungen des Geräts nicht beeinträchtigt werden, darf dieses Gerät in keiner anderen als der in diesem Handbuch beschriebenen Weise verwendet oder installiert werden.

# **A**GEFAHR

Dieses Produkt ist nicht zum Einsatz in Gefahrenbereichen geeignet.

### 2.1.1 Gefahrenhinweise in diesem Handbuch

## **A**GEFAHR

Zeigt eine potenziell oder unmittelbar gefährliche Situation an, die, wenn sie nicht vermieden wird, zum Tod oder zu schweren Verletzungen führt.

# 

Zeigt eine potenziell oder unmittelbar gefährliche Situation an, die, wenn sie nicht vermieden wird, zum Tod oder zu schweren Verletzungen führen kann.

# A VORSICHT

Kennzeichnet eine mögliche Gefahrensituation, die geringfügige oder mittelschwere Verletzungen zur Folge haben kann.

# ACHTUNG

Kennzeichnet eine Situation, die, wenn sie nicht vermieden wird, zu Schäden am Gerät führen kann. Informationen, die besonders hervorgehoben werden sollen.

Hinweis: Informationen, die Aspekte aus dem Haupttext ergänzen.

## 2.1.2 Warnschilder

Beachten Sie alle Kennzeichen und Schilder, die an dem Gerät angebracht sind. Nichtbeachtung kann Personenschäden oder Beschädigungen am Gerät zur Folge haben.

Dieses Symbol kann am Gerät angebracht sein und verweist auf Betriebs- und/oder Sicherheitshinweise in der Bedienungsanleitung.

Dieses Symbol kann an einem Gehäuse oder einer Absperrung im Produkt angebracht sein und zeigt an, dass Stromschlaggefahr und/oder das Risiko einer Tötung durch Stromschlag besteht.

Dieses Symbol kann am Produkt angebracht sein und zeigt an, dass ein geeigneter Augenschutz getragen werden muss.

Dieses Symbol kann am Produkt angebracht sein und bezeichnet die Anschlussstelle für die Schutzerde.

Dieses Symbol kann am Produkt angebracht sein und bezeichnet den Ort einer Sicherung oder eines Strombegrenzers.

Elektrogeräte, die mit diesem Symbol gekennzeichnet sind, dürfen nicht im normalen öffentlichen Abfallsystem entsorgt werden. Senden Sie Altgeräte an den Hersteller zurück. Dieser entsorgt die Geräte ohne Kosten für den Benutzer.

## 2.2 Einsatzgebiete

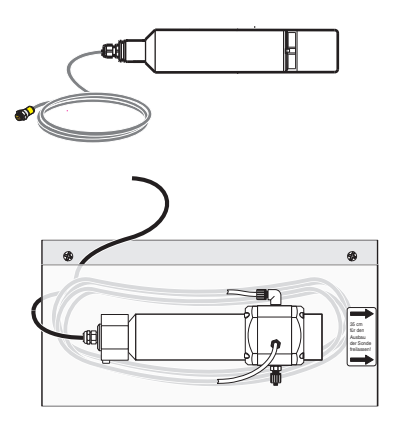

#### UVAS plus sc:

Direkt in das Medium eingetaucht, misst der Sensor ohne Förderung und Aufbereitung einer Probe den Gehalt an an gelösten organischen Verbindungen in Belebungsbecken kommunaler Kläranlagen, Oberflächenwässern, Rohwasser und aufbereitetem Trinkwasser. Ebenso ist das System zur Ablaufkontrolle von Abwasseraufbereitungsanlagen einsetzbar.

#### Bypass-Zubehör für UVAS plus sc:

Die Durchflussvariante des hochpräzisen UVAS *plus* sc-Sensors wird überall dort eingesetzt, wo die direkte Messung im Medium aus bautechnischen Gründen nicht möglich ist oder die Belastung des Mediums die Messung einer filtrierten Probe erforderlich macht (sehr hohe TS-Gehalte, Kläranlagenzulauf, Deponiesickerwasser,...).

## ACHTUNG

Jede andere, als die in der Betriebsanleitung definierte bestimmungsgemäße Verwendung, führt zum Verlust der Gewährleistungsansprüche und kann zu Personenund Sachschäden führen, für die der Hersteller keine Haftung übernimmt.

## 2.3 Messprinzip

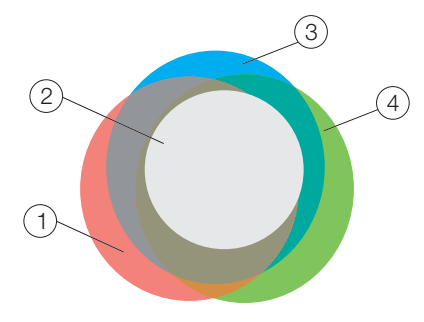

Erfasste Stoffgruppen

| 1. | CSB | 3. | SAK |
|----|-----|----|-----|
| 2. | BSB | 4. | TOC |

In Wasser gelöste organische Verbindungen absorbieren in der Regel UV-Licht, weshalb die Messung der UV-Absorption einen eigenständigen Summenparameter für die Wasserbelastung durch gelöste organische Substanzen darstellt. In der Trinkwasseraufbereitung besitzt diese Bestimmung der Wasserqualität ohne Chemikalien mit Laborphotometern an filtrierten Proben eine lange Tradition.

Die DIN 38402 C2 schreibt für die Messung der UV-Absorption die Messwellenlänge von 254 nm vor und bezeichnet den Messwert einer filtrierten Probe als Spektralen Absorptions-Koeffizienten bei 254 nm (kurz SAK254), der auf Extinktionen pro Meter umzurechnen ist. Damit wird eine einfache Vergleichbarkeit der Messergebnisse von Photometern mit unterschiedlichen Küvettenstärken erreicht, und es ergibt sich die Dimension 1/m bzw. m<sup>-1</sup>.

Die UVAS-Tauchsonde besteht aus einem Mehrstrahl-Absorptionsphotometer mit effektiver Trübungskompensation. Der zugehörige Controller steuert den Ablauf der Messung per Blitzlichtphotometer, die mechanische Reinigung der Messfenster durch einen Wischer und zeigt den Messwert als SAK254 in 1/m.

Zu anderen Summenparametern wie CSB oder TOC etc. besteht für den SAK254 eine Korrelation von der gleichen Qualität wie sie z. B. zwischen CSB und TOC gegeben ist. Höchste Verfügbarkeit von Messwerten, minimaler Aufwand bei Investition, Installation und Wartung bzw. Unterhalt geben daher häufig den Ausschlag für die Entscheidung zugunsten der UVAS-Sonde, wenn eine Online-Messung für einen Summenparameter eingesetzt werden soll.

Bei feststoffhaltigen Medien sollte die SAK-Messung mit UVAS immer durch eine Feststoff- bzw.-Trübungsmessung (SOLITAX sc, ULTRATURB sc) ergänzt werden.

Der Wartungsaufwand für den Anwender ist minimal und beschränkt sich auf eine einfach durchzuführende Kontrolle, die je nach Medium allenfalls wöchentlich erforderlich ist.

## 3.1 Installationsübersicht

# **A**VORSICHT

Die Installation dieses Systems muss von qualifiziertem Fachpersonal unter Einhaltung aller lokal gültigen Sicherheitsvorschriften ausgeführt werden. Weitere Informationen zur Montage entnehmen Sie bitte der Montageanleitung.

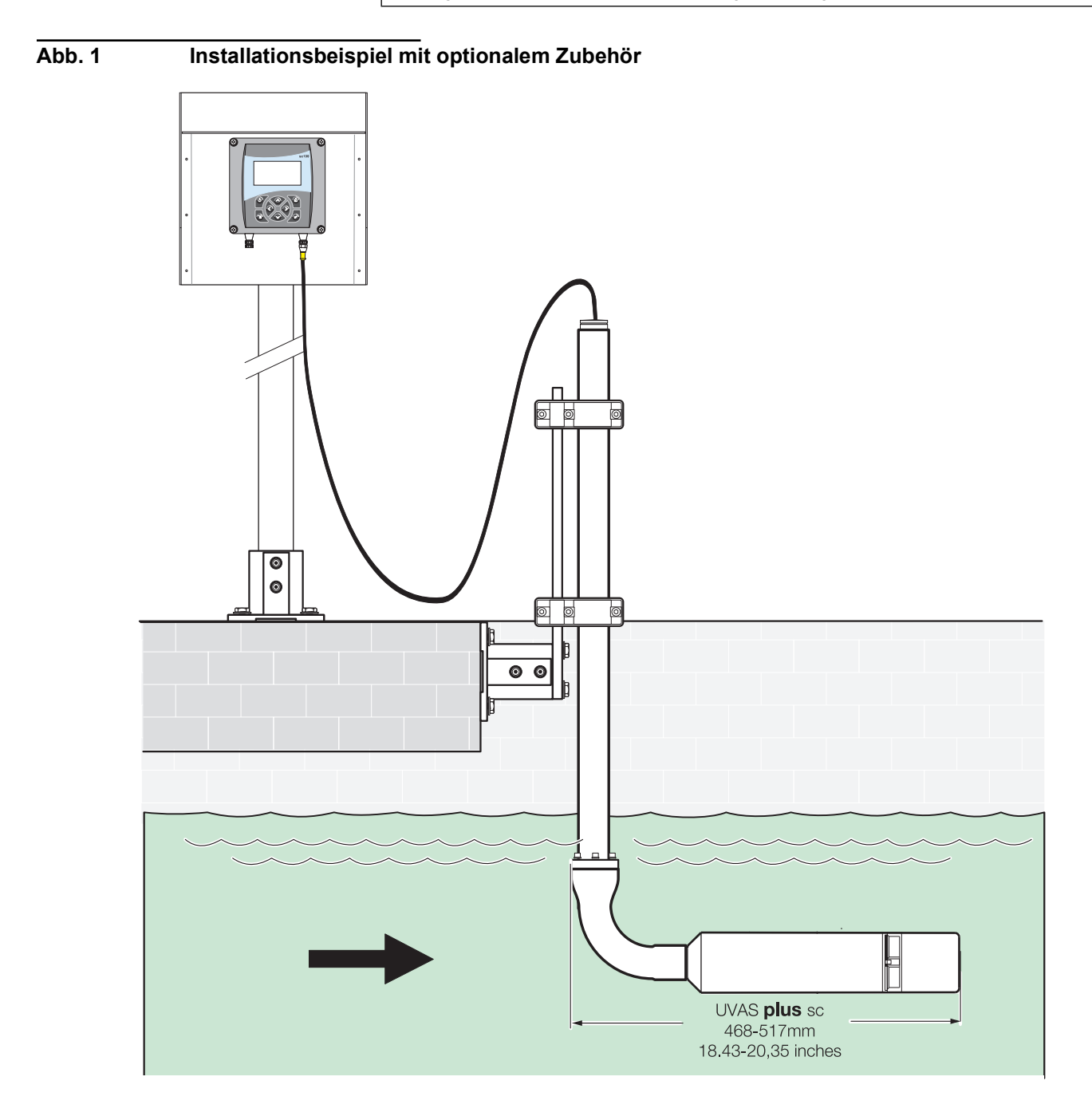

## 3.2 Sensor

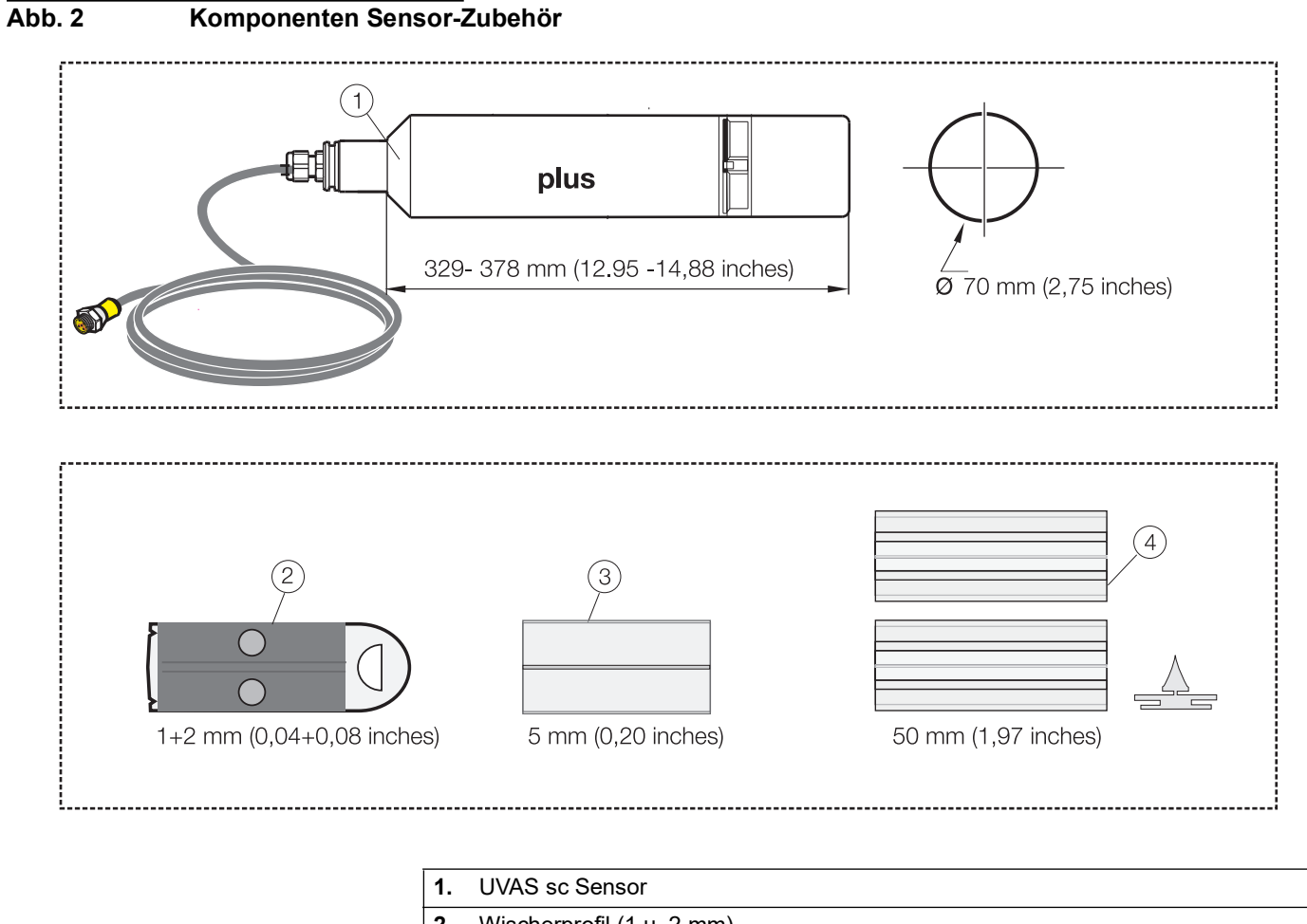

| 1. | UVAS sc Sensor            |
|----|---------------------------|
| 2. | Wischerprofil (1 u. 2 mm) |
| 3. | Wischerprofil (5 mm)      |
| 4. | Wischerprofil (50 mm)     |

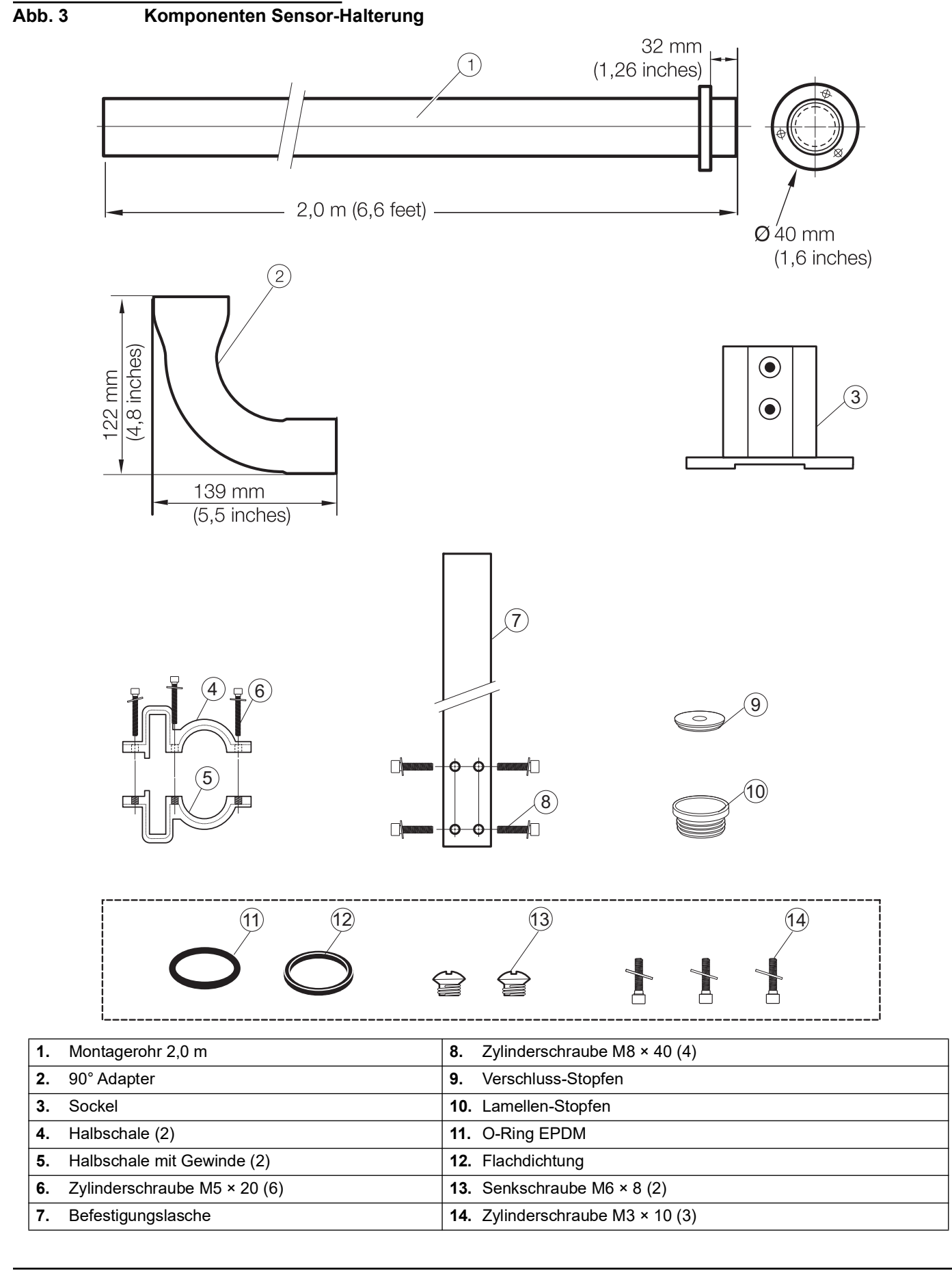

13

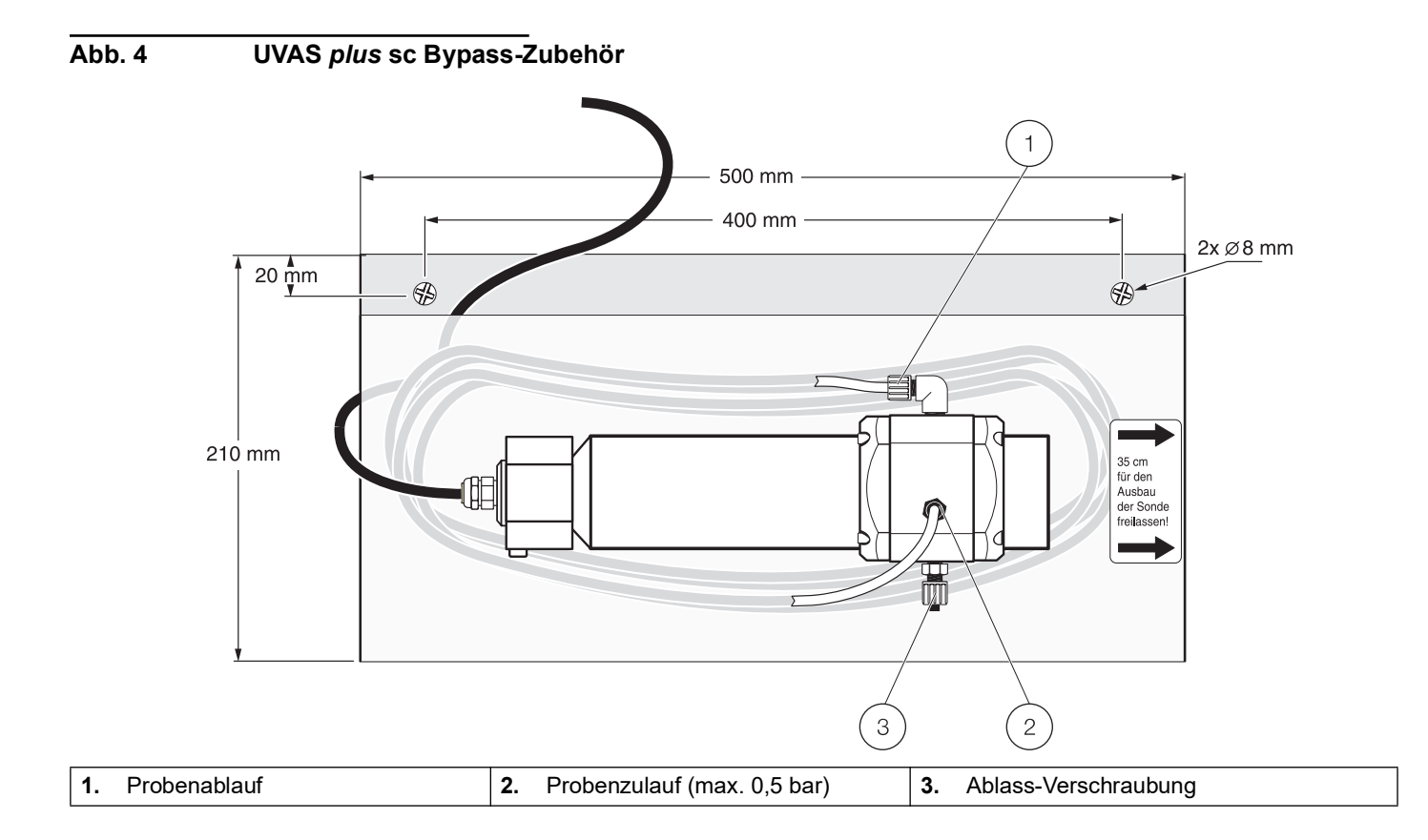

### Abb. 5 Installationsübersicht Halterung Sensor

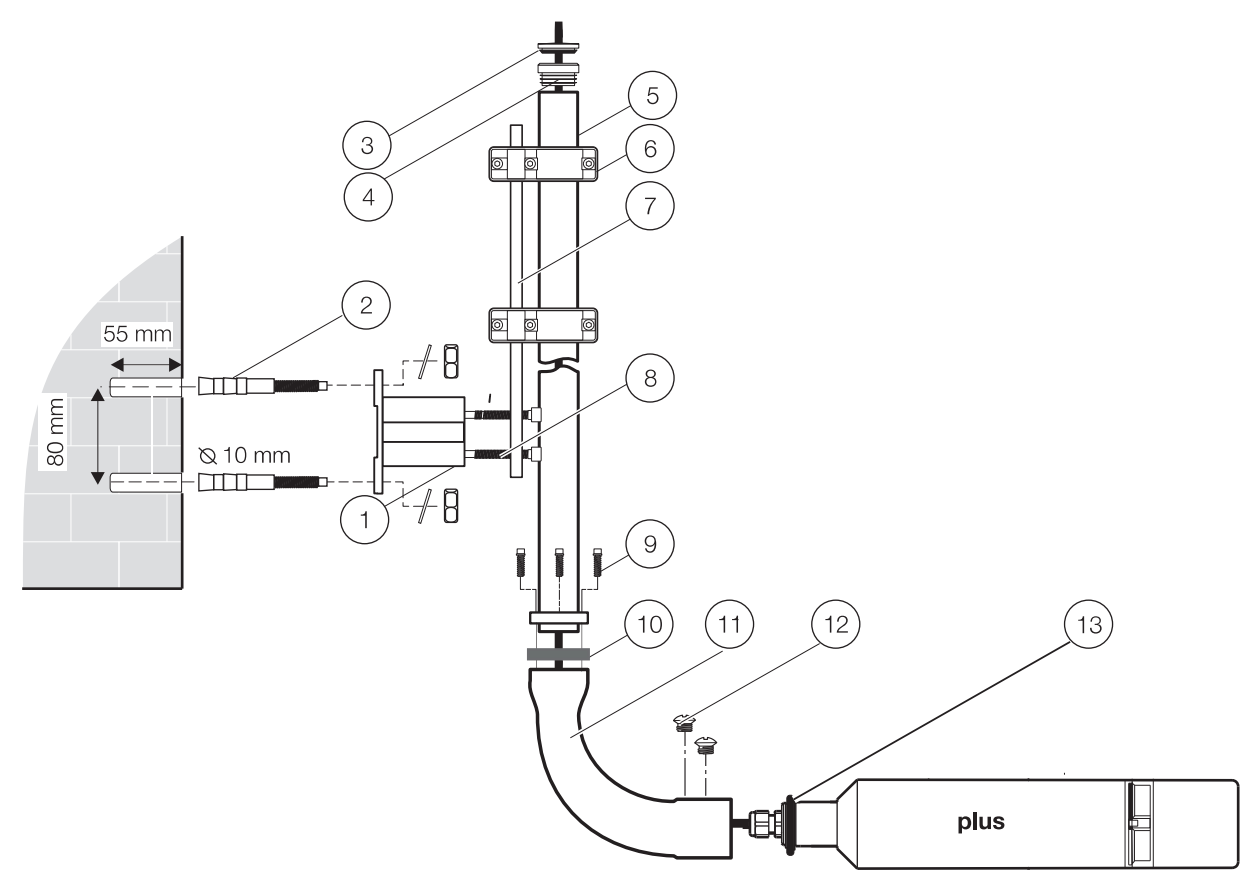

| 1. | Sockel             | 8.  | Zylinderschraube M8 × 40 (4)                     |
|----|--------------------|-----|--------------------------------------------------|
| 2. | (Expressanker)     | 9.  | Zylinderschraube mit Unterlegscheibe M3 × 10 (3) |
| 3. | Verschluss-Stopfen | 10. | Flachdichtung                                    |
| 4. | Lamellen-Stopfen   | 11. | Adapter 90°                                      |
| 5. | Montagerohr 2,0 m  | 12. | Senkschraube M6 × 8 (2)                          |
| 6. | Halteklammer (2)   | 13. | O-Ring EPDM                                      |
| 7. | Befestigungslasche |     |                                                  |

## 3.3 Sensorkabel anschließen

## 3.4 Sicherheitshinweise zur Verdrahtung

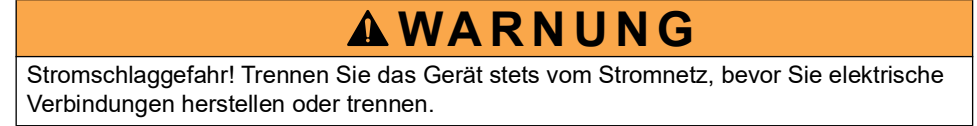

## 3.4.1 Sensoranschluss und Verdrahtung

# **A VORSICHT**

Vor dem Einschalten der Spannungsversorgung unbedingt die Hinweise in der Betriebsanleitung des Controllers beachten!

Das Sensorkabel können Sie sehr einfach mit Hilfe des Steckers an den Controller anschließen. Bewahren Sie die Schutzkappe der Anschlussbuchse für den Fall auf, dass Sie den Sensor später einmal entfernen müssen. Verbindungskabel sind in den Längen 5 m, 10 m, 15 m, 20 m, 30 m und 50 m erhältlich (siehe Kapitel 7 Ersatzteile).

#### Abb. 6 Anschluss des Sensorsteckers an den Controller

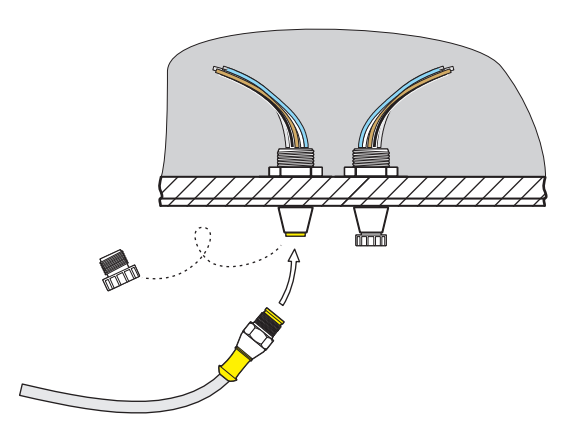

#### Abb. 7 Sensorstecker Pin-Belegung

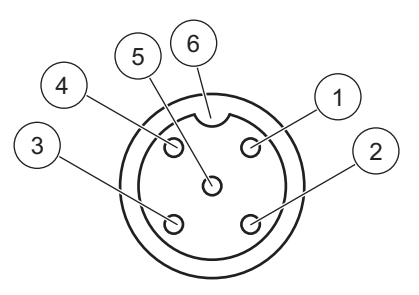

| Nummer | Beschreibung | Kabelfarbe    |
|--------|--------------|---------------|
| 1      | +12 VDC      | braun         |
| 2      | Masse        | schwarz       |
| 3      | Daten (+)    | blau          |
| 4      | Daten (–)    | weiss         |
| 5      | Schirm       | Schirm (grau) |
| 6      | Kerbe        |               |

## 4.1 Bedienung des sc Controllers

Der Sensor kann mit allen sc Controllern betrieben werden. Machen Sie sich vor dem Einsatz des Sensors mit der Funktionsweise Ihres Controllers vertraut. Lernen Sie, wie man durch das Menü navigiert und entsprechende Funktionen ausführt.

### 4.2 Sensor Setup

Wenn Sie den Sensor zum ersten mal anschließen, wird die Seriennummer des Sensors als Sensorname angezeigt. Den Sensornamen können Sie wie folgt ändern:

- 1. Öffnen Sie das HAUPTMENÜ.
- 2. Wählen Sie SENSOR SETUP aus und bestätigen Sie.
- 3. Wählen Sie den entsprechenden Sensor aus und bestätigen Sie.
- 4. Wählen Sie KONFIGURIEREN aus und bestätigen Sie.
- 5. Wählen Sie MESSORT aus und bestätigen Sie.
- 6. Editieren Sie den Namen und bestätigen Sie, um zum SENSOR SETUP Menü zurückzukehren.

Vervollständigen Sie in gleicher Weise Ihre Systemkonfiguration mit der Einstellung folgender Menüpunkte:

- PARAMETER
- MASSEINHEIT
- MESSINTERVALL
- KORRELATION
- REFERENZ
- MESSINTERVALL
- ANSPRECHZEIT
- WISCHERINTERV.
- WISCHERMODUS
- BYPASS
- WERKSEINST.

## 4.3 Sensor Datenlogger

Über den sc Controller stehen Ihnen pro Sensor jeweils einen Datenspeicher und ein Ereignisspeicher zur Verfügung. Während im Datenspeicher Messdaten in vorgegebenen Zeitintervallen gespeichert werden, sammelt der Ereignisspeicher eine Vielzahl von Ereignissen wie Konfigurations-Änderungen, Alarme und Warnbedingungen. Sowohl der Datenspeicher als auch der Ereignisspeicher können im CSV-Format ausgelesen werden. Wie Sie die Daten herunterladen können, entnehmen Sie bitte dem Controller Handbuch.

## 4.4 Menu Struktur

### 4.4.1 SENSOR-STATUS

#### WÄHLE SENSOR (bei mehreren Sensoren)

#### FEHLER

Mögliche Fehlermeldungen: FEUCHTE, R < M, DEXT < 0.0, W. POS. UNBEK., W. BLOCKIERT, BLITZAUSFALL, R ZU HOCH

#### WARNUNGEN

Mögliche Warnmeldungen: EM ZU HOCH, KONZ. ZU HOCH, KALIB. PRÜFEN, PROFILWECHSEL, SERVICE ERF., DICHTUNGSW. ERF., ACHSDICHT. W.

Hinweis: Im Kapitel 6 Störungen, Ursachen, Beseitigung finden Sie neben der Auflistung sämtlicher Fehler- und Warnmeldungen auch die Beschreibung aller notwendigen Maßnahmen.

## 4.4.2 SENSOR-SETUP

| WÄHLE SENSOR (bei mehreren Sensoren) |               |                                   |                                                                     |                                                                         |
|--------------------------------------|---------------|-----------------------------------|---------------------------------------------------------------------|-------------------------------------------------------------------------|
| KALIBRIEREN                          |               |                                   |                                                                     |                                                                         |
|                                      | FAKTOR        |                                   |                                                                     | Einstellbar von 0.80–1.20, zur<br>Anpassung an Vergleichs-<br>messungen |
|                                      | OFFSET        |                                   |                                                                     | Einstellbar von -250 bis +250<br>mE, zur Nullpunkt-Korrektur            |
|                                      | NULLP. KAL.   |                                   | Siehe 4.5.2 Nullpunkt-<br>Kalibrierung                              |                                                                         |
|                                      | 1 PUNKT-KAL.  |                                   | Siehe 4.5.3 1 Punkt-<br>Kalibrierung                                |                                                                         |
|                                      | VERIFIZIEREN  |                                   | Siehe 4.6.1<br>Nullpunktanpassung                                   |                                                                         |
|                                      |               |                                   | MITLAUFEN                                                           |                                                                         |
|                                      |               | AUSGANGSMODUS                     | HALTEN                                                              | Verhalten der Ausgänge<br>während der Kalibrierung oder                 |
|                                      | EINSTELLUNGEN |                                   | ERSATZWERT                                                          | Nullpunkteinstellung                                                    |
|                                      |               |                                   | AUSWAHL                                                             |                                                                         |
|                                      |               | PRÜFINTERVALL                     | Zählwerk für Kundenkal.                                             |                                                                         |
|                                      |               |                                   | 0-30 d, Werkseinst.: 0 d                                            |                                                                         |
|                                      | WERKS-KAL.    |                                   |                                                                     |                                                                         |
| KONF                                 | IGURIEREN     |                                   |                                                                     |                                                                         |
|                                      | MESSORT       | 10-stellig                        |                                                                     |                                                                         |
|                                      | PARAMETER     | SAK254, SAC254, Ext254, T         | 254, T/cm, BODuv, BSBuv, CSB                                        | uv, CODuv, DOCuv, TOCuv,                                                |
|                                      | MASSEINHEIT   | 1/m, mE, AU, %, mg/l, ppm         |                                                                     |                                                                         |
|                                      | KORRELATION   | 2 Wertepaare: 1[1/m] und 1[m      | ng/l] - 2[1/m] und 2[mg/l]                                          |                                                                         |
|                                      | REFERENZ      | AN/AUS                            |                                                                     |                                                                         |
|                                      | MESSINTERVALL | 15, 20, 30 sec; 1, 2, 3, 4, 5, 6, | , 10, 12, 15, 20, 30 min                                            |                                                                         |
|                                      | ANSPRECHZEIT  | 1–12 x MESSINTERVALL              | Anzeige der tatsächlichen<br>Ansprechzeit in min.                   |                                                                         |
|                                      | WISCHERINTERV | 1/Messung, 1, 2, 3, 5, 6, 10, 1   | 2, 15, 20, 30 min, 1, 2, 3, 4, 6, 1                                 | 2 h, 10:00h                                                             |
|                                      |               | EINFACH                           | Normale Einstellung                                                 |                                                                         |
|                                      | WISCHERMODUS  | DOPPELT A-B-A                     | Doppelte Wischhäufigkeit                                            |                                                                         |
|                                      |               | DOPPELT B-A-B                     | Doppelte Wischhäufigkeit                                            |                                                                         |
|                                      | BYPASS        | ja/nein                           |                                                                     | WISCHERMODUS: B<br>Sperrt Wischer "ausfahren"                           |
|                                      | WERKSEINST.   | SIND SIE SICHER?                  | MESSINTERVALL: 5 min<br>ANSPRECHZEIT: 15 min<br>WISCHERMODUS: B-A-B | Zurücksetzen auf die<br>Werkskonfiguration.                             |

# Bedienung

| UNG            |                 |                             |                                                             |  |
|----------------|-----------------|-----------------------------|-------------------------------------------------------------|--|
|                | UVAS plus sc    |                             | Gerätename                                                  |  |
|                | MESSORT         |                             |                                                             |  |
|                | GERÄTENUMMER    |                             |                                                             |  |
|                | FILTERDATEN     |                             | Mess- und<br>Referenzwellenlängen                           |  |
|                | MESSBEREICH     |                             |                                                             |  |
| SONDEN INFO    | SPALTWEITE      |                             | Breite des Messspalts                                       |  |
|                | WISCHERPROFIL   |                             | Artikelnummer                                               |  |
|                | TYPBEZEICHNUNG  |                             | Artikelnummer                                               |  |
|                | SOFTWARE VERS   |                             | Sensor-Software                                             |  |
|                | TREIBERVERSION  |                             |                                                             |  |
|                | PRODDATUM       |                             | Produktionsdatum                                            |  |
|                | OFFSET          |                             | Einstellbar im Menü                                         |  |
|                | FAKTOR          |                             | KALIBRIEREN                                                 |  |
|                | а               |                             | interner Faktor                                             |  |
|                | b               |                             | interner Faktor                                             |  |
|                | DATUM           |                             | Datum der letzten Änderung<br>von OFFSET und/oder<br>FAKTOR |  |
|                | STD.: 3000 mE   |                             |                                                             |  |
|                | DEXT 100%       |                             | interne Kalibrierdaten                                      |  |
| KALIBRIERDATEN | DEXT 50%        |                             |                                                             |  |
|                | DEXT 25%        |                             |                                                             |  |
|                | GERFAK.         |                             | Gerätefaktor                                                |  |
|                | W.KAL.          |                             | Datum der letzten<br>Werkskalibrierung                      |  |
|                | r               |                             |                                                             |  |
|                | m               |                             | interne Kelikrierdeten                                      |  |
|                | ir              |                             |                                                             |  |
|                | im              |                             |                                                             |  |
|                | BETRIEBSSTUNDEN | Zählwerk                    |                                                             |  |
|                | PROFILWECHSEL   | Zählwerk 50000-0-neg. Zahl  |                                                             |  |
|                | KAL. PRÜFUNG    | Zählwerk für Prüfintervall  | negativ bei Unterschreitung                                 |  |
|                | INSPEKTION      | Zählwerk 180 d-0-neg. Zahl  |                                                             |  |
| WARTUNGSZAHLER | DICHTUNG        | Zählwerk 365 d-0-neg. Zahl  |                                                             |  |
|                | ACHSDICHTUNG    | Zählwerk 500000-0-neg. Zahl | •                                                           |  |
|                | MOTOR           | Zählwerk                    |                                                             |  |
|                | BLITZ           | Zählwerk                    |                                                             |  |
|                |                 |                             |                                                             |  |

|         |                    | PROFILWECHSEL              | Siehe 5.3 Wischerprofil wechseln                                                                              |
|---------|--------------------|----------------------------|----------------------------------------------------------------------------------------------------|
|         |                    | WISCHERTEST                | WISCHEN (Wischvorgang)                                                                                        |
|         |                    |                            | AUSFAHREN<br>(Wischerprofil fährt aus, bei<br>Bypass-Versionen gesperrt:<br>siehe 5.2 Mess-Spalt<br>reinigen) |
|         |                    |                            | MOTORSTROM (Motorstrom während es Wischvorgangs)                                                              |
|         |                    |                            | Mittelwert                                                                                                    |
|         |                    |                            | Einzelmesswert                                                                                                |
| SERVICE | Info AUSGANGSMODUS | SIGNALE<br>(Messung 1/sec) | Einzelmesswert SAK<br>(FAKTOR = 1, OFFSET = 0)                                                                |
|         |                    |                            | W.POS (Wischerposition)                                                                                       |
|         |                    |                            | DEXT (Delta-Extinktion EM-<br>ER)                                                                             |
|         |                    |                            | EM (Extinktion Messkanal)                                                                                     |
|         |                    |                            | ER (Extinktion Referenzkanal)                                                                                 |
|         |                    |                            | M (Messpegel)                                                                                                 |
|         |                    |                            | R (Referenzpegel)                                                                                             |
|         |                    |                            | IM (Intensität Messkanal)                                                                                     |
|         |                    |                            | IR (Intensität Referenzkanal)                                                                                 |
|         |                    |                            | rd (Dunkelwert Referenz)                                                                                      |
|         |                    |                            | md (Dunkelwert Messkanal)                                                                                     |
|         |                    |                            | extd (Dunkelwert Extinktion)                                                                                  |
|         |                    |                            | FEUCHTE                                                                                                    |
|         |                    | AUSGANGSMODUS              | Verhalten der<br>Geräteausgänge bei Aufruf<br>des SERVICE-Menüs                                               |

## 4.5 Kalibrierung

Die Kalibrierung wurde mit aller Sorgfalt vor der Auslieferung durchgeführt und bleibt über einen langen Zeitraum unverändert erhalten.

Empfehlenswert ist eine regelmäßige Überprüfung der Kalibrierung (siehe 4.5.1 Verifizieren) mit einem Prüfglas. Bei größeren Abweichungen muss zunächst eine Nullpunkt-Kalibrierung (siehe 4.5.2 Nullpunkt-Kalibrierung) durchgeführt werden, um eine Nullpunkt-Verschiebungzu kompensieren, bevor mit der 1 Punkt-Kalibrierung (siehe 4.5.3 1 Punkt-Kalibrierung) die Steilheit verändert werden darf.

Während der Kalibrierung werden ausschließlich mE-Werte angezeigt. Auch die Sollwerteinstellung bezieht sich auf die Masseinheit mE. Auf dem Filter für die Verifizierung ist dieser Sollwert vermerkt, Flüssigstandards müssen mit einem externen Spektralfotometer vermessen und die Messwerte auf die Schichtdicke des Sensors umgerechnet werden.

#### 4.5.1 Verifizieren

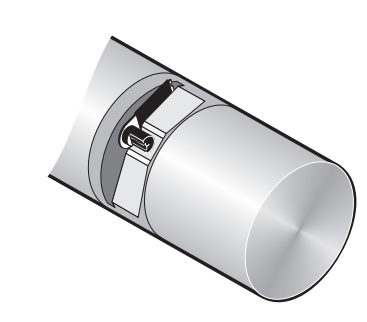

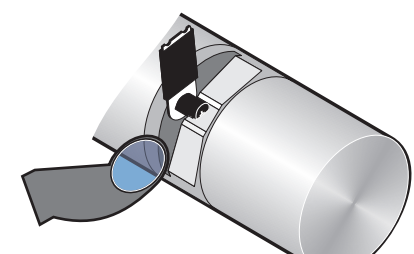

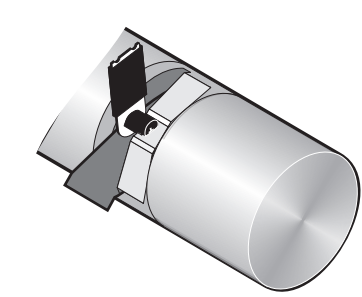

- 1. Öffnen Sie das HAUPTMENÜ.
- 2. Wählen Sie SENSOR SETUP aus und bestätigen Sie.
- 3. Wählen Sie den entsprechenden Sensor aus und bestätigen Sie.
- 4. Wählen Sie KALIBRIEREN aus und bestätigen Sie.
- 5. Nehmen Sie den Sensor aus dem Becken und spülen Sie den Mess-Spalt mit Wasser.
- **6.** Wählen Sie VERIFIZIEREN aus und bestätigen Sie. Daraufhin fährt der Wischer aus.
- 7. Bestätigen Sie BITTE FILTER EINSETZEN DRÜCKE ENTER FORTFAHREN...
- 8. Bestätigen Sie WENN STABIL DRÜCKE ENTER X.X
- 9. Wählen Sie KALIBRIEREN aus und bestätigen Sie.
- **10.** Editieren Sie unter 1 PUNKT-KAL. (+x.x) die Sollwerteinstellung gemäß dem Prüfglas und bestätigen Sie.
- 11. Bestätigen Sie ERGEBNIS FAKTOR: X.XX
- **12.** Der korrigierte Messwert wird nun angezeigt. Bestätigen Sie WENN STABIL DRÜCKE ENTER X.X
- **13.** Wählen Sie BEENDEN aus und bestätigen Sie.
- **14.** Bestätigen Sie BITTE FILTER ENTFERNEN DRÜCKE ENTER FORTFAHREN. Daraufhin fährt der Wischer aus. Tauchen Sie den Sensor wieder am Messort ein.
- 15. Verlassen Sie das Menü KALIBRIEREN mit der ZURÜCK-Taste.

- 16. Bestätigen Sie SENSOR EINGETAUCHT?
- **17.** Bestätigen Sie FERTIG. Es erfolgt ein automatischer Wischvorgang und die Rückkehr in den Messbetrieb.

#### 4.5.2 Nullpunkt-Kalibrierung

- 1. Öffnen Sie das HAUPTMENÜ.
- 2. Wählen Sie SENSOR SETUP aus und bestätigen Sie.
- 3. Wählen Sie den entsprechenden Sensor aus und bestätigen Sie.
- 4. Wählen Sie KALIBRIEREN aus und bestätigen Sie.
- 5. Wählen Sie NULLP. KAL aus und bestätigen Sie.
- 6. Nehmen Sie den Sensor aus dem Becken und spülen Sie den Mess-Spalt mit Wasser. Richten Sie den Mess-Spalt waagerecht nach oben aus und füllen Sie ihn vollständig mit destilliertem Wasser. Bestätigen Sie BITTE AQUA DEST. EINFÜLLEN DRÜCKE ENTER FORTFAHREN-
- 7. Bestätigen Sie WENN STABIL DRÜCKE ENTER DEXT: +/- X.X mE
- 8. Wählen Sie KALIBRIEREN aus und bestätigen Sie.
- 9. Bestätigen Sie ERGEBNIS OFFSET: X.X mE
- **10.** Bestätigen Sie WENN STABIL DRÜCKE ENTER +/- X.X
- **11.** Wählen Sie BEENDEN aus und bestätigen Sie.
- **12.** Verlassen Sie das Menü KALIBRIEREN mit der ZURÜCK-Taste.
- **13.** Tauchen Sie den Sensor am Messort ein und bestätigen Sie SENSOR EINGETAUCHT?
- **14.** Bestätigen Sie FERTIG. Es erfolgt ein automatischer Wischvorgang und die Rückkehr in den Messbetrieb.

#### 4.5.3 1 Punkt-Kalibrierung

- **1.** Öffnen Sie das HAUPTMENÜ.
- 2. Wählen Sie SENSOR SETUP aus und bestätigen Sie.
- 3. Wählen Sie den entsprechenden Sensor aus und bestätigen Sie.
- 4. Wählen Sie KALIBRIEREN aus und bestätigen Sie.
- 5. Wählen Sie 1 PUNKT-KAL aus und bestätigen Sie.
- 6. Nehmen Sie den Sensor aus dem Becken und spülen Sie den Mess-Spalt mit Wasser. Richten Sie den Mess-Spalt waagerecht nach oben aus und füllen Sie ihn vollständig mit einer Referenzprobe Bestätigen Sie KAL. -STANDARD EINFÜLLEN DRÜCKE ENTER FORTFAHREN.
- 7. Bestätigen Sie WENN STABIL DRÜCKE ENTER x. x
- 8. Wählen Sie KALIBRIEREN aus und bestätigen Sie.
- 10. Bestätigen Sie ERGEBNIS FAKTOR: X.XX
- 11. Bestätigen Sie WENN STABIL DRÜCKE ENTER X.X
- 12. Wählen Sie BEENDEN aus und bestätigen Sie.
- 13. Verlassen Sie das Menü KALIBRIEREN mit der ZURÜCK-Taste.
- 14. Tauchen Sie den Sensor am Messort ein und bestätigen Sie SENSOR EINGETAUCHT?
- **15.** Bestätigen Sie FERTIG. Es erfolgt ein automatischer Wischvorgang und die Rückkehr in den Messbetrieb.

#### 4.6 Messwerte anpassen

Wenn die Vergleichsmessungen im Labor keine hinreichende Übereinstimmung mit den Messwerten der Sonde ergeben, kann übergangsmäßig bis zum nächsten Kundendienstbesuch eine elektronische Messwertanpassung (Nullpunkt und Faktor) vorgenommen werden.

Die Einstellungen sollten auch nur dann vorgenommen werden, wenn eine Nullpunktkontrolle nach Reinigung der Messfenster und die Verifizierung unbefriedigend ausgefallen sind.

#### 4.6.1 Nullpunktanpassung

- 1. Öffnen Sie das HAUPTMENÜ.
- 2. Wählen Sie SENSOR SETUP aus und bestätigen Sie.
- 3. Wählen Sie den entsprechenden Sensor aus und bestätigen Sie.
- 4. Wählen Sie KALIBRIEREN aus und bestätigen Sie.
- 5. Wählen Sie OFFSET aus und bestätigen Sie.
- **6.** Führen Sie die manuelle Nullpunktverschiebung durch in dem Sie xx mE editieren und bestätigen.
- 7. Verlassen Sie das Menü KALIBRIEREN mit der ZURÜCK-Taste.
- 8. Tauchen Sie den Sensor am Messort ein und bestätigen Sie SENSOR EINGETAUCHT?
- **9.** Bestätigen Sie FERTIG. Es erfolgt ein automatischer Wischvorgang und die Rückkehr in den Messbetrieb.

#### 4.6.2 Faktor einstellen

- **1.** Öffnen Sie das HAUPTMENÜ.
- 2. Wählen Sie SENSOR SETUP aus und bestätigen Sie.
- 3. Wählen Sie den entsprechenden Sensor aus und bestätigen Sie.
- 4. Wählen Sie KALIBRIEREN aus und bestätigen Sie.
- 5. Wählen Sie FAKTOR aus und bestätigen Sie.
- 6. Editieren Sie den Faktor x.xx und bestätigen Sie. Der aktuelle Messwert wird mit diesem Faktor von 0.80–1.20 multipliziert, bevor er als berechneter Wert in der Anzeige erscheint.
- 7. Verlassen Sie das Menü KALIBRIEREN mit der ZURÜCK-Taste.
- 8. Tauchen Sie den Sensor am Messort ein und bestätigen Sie SENSOR EINGETAUCHT?
- **9.** Bestätigen Sie FERTIG. Es erfolgt ein automatischer Wischvorgang und die Rückkehr in den Messbetrieb.

## 4.7 Umrechnung in andere Summenparameter

Der SAK 254 ist ein eigenständiger Summenparameter für gelöste organische Wasserinhaltsstoffe und bewertet - wie alle anderen Summenparameter auch immer nur eine spezielle Fraktion der Wasserbelastung. Summenparameter lassen sich daher trotz großer Gemeinsamkeiten nur bedingt ineinander umrechnen. Ist jedoch eine Korrelation zwischen SAK 254 und einem anderen Summenparamter gefunden, so können die umgerechneten Messwerte von UVAS-Sonden als mg/l TOCuv, CSBuv etc. angezeigt werden.

Zur Ermittlung der Korrelation sollte zunächst eine Messung der SAK-Ganglinie über einige Tage erfolgen. Nur ein regelmäßiger Tagesgang mit ausgeprägten Schwach- und Hochlastzeiten wie beim kommu-nalen Abwasser bietet gute Voraussetzungen für eine befriedigende Umrechnung.

Zu den festgestellten Tageszeiten für Schwach- und Hochlast sollte

- je eine repräsentative Probe vom Messort der UVAS-Sonde genommen werden,
- der jeweilige SAK-Wert abgelesen werden und
- eine Laborbestimmung auf den zu korrelierenden Parameter erfolgen.

#### Beispiel:

Probe 1 SAK 254: 105 1/m ; TOC: 150 mg/l Probe 2 SAK 254: 35 1/m ; TOC: 38 mg/l

#### SENSOR SETUP

| KONFIGURIEREN |             |                                                                                                |
|---------------|-------------|------------------------------------------------------------------------------------------------|
|               | PARAMETER   | TOCuv                                                                                          |
|               | MASSEINHEIT | mg/l                                                                                           |
|               | KORRELATION | WERTEPAAR 1<br>1 [1/m] = 105<br>1 [mg/l] = 150<br>WERTEPAAR 2<br>2 [1/m] = 35<br>2 [mg/l] = 38 |

Die eingegebene Korrelation sollte regelmäßig durch Vergleichsmessungen im Labor überprüft werden.

# A VORSICHT

Einklemmgefahr! Nur qualifiziertes Personal sollte die in diesem Kapitel der Bedienungsanleitung beschriebenen Arbeiten durchführen.

Entscheidend für die Richtigkeit der Messergebnisse ist die Sauberkeit der beiden Messfenster im Mess-Spalt des Sensors!

Wöchentlich sollten die Messfenster auf Verschmutzung und das Wischerprofil auf Verschleiß geprüft werden.

## ACHTUNG

Die Dichtungen müssen jährlich vom Hersteller-Kundendienst getauscht werden! Ohne diesen regelmäßigen Dichtungswechsel kann es zum Feuchtigkeitseintritt in den Sondenkopf und damit zum Totalschaden des Gerätes kommen!

## 5.1 Wartungskalender

| Wartungsarbeit       |                                                                       |  |  |  |
|----------------------|-----------------------------------------------------------------------|--|--|--|
| Sichtkontrolle       | wöchentlich                                                           |  |  |  |
| Kalibrierung prüfen  | Vergleichsmessung wöchentlich (abhängig von den Umgebungsbedingungen) |  |  |  |
| Inspektion           | halbjährlich (Zählwerk)                                               |  |  |  |
| Dichtungswechsel     | jährlich (Zählwerk)                                                   |  |  |  |
| Wischerprofilwechsel | gemäß Zählwerk                                                        |  |  |  |

| Verschleißteile |                          |                                |  |  |  |
|-----------------|--------------------------|--------------------------------|--|--|--|
| Anzahl          | Bezeichnung              | Durchschnittliche Lebensdauer* |  |  |  |
| 1               | Wischersätze             | 1 Jahr                         |  |  |  |
| 1               | Wischermotor             | 5 Jahre                        |  |  |  |
| 1               | Dichtungssatz            | 1 Jahr                         |  |  |  |
| 1               | Blitzlampe               | 10 Jahre                       |  |  |  |
| 2               | Messfenster              | 5 Jahre                        |  |  |  |
| 1               | Filtersatz               | 5 Jahre                        |  |  |  |
| 2               | O-Ring Durchflusseinheit | 1 Jahr                         |  |  |  |

\* Bei Betrieb laut Werkseinstellungen und Bestimmungsgemäßer Verwendung

## 5.2 Mess-Spalt reinigen

# ▲ GEFAHR

Potenzielle Gefahren bei Kontakt mit chemischen/biologischen Stoffen. Das Arbeiten mit chemischen Proben, Standards und Reagenzien ist mit Gefahren verbunden.

Machen Sie sich vor der Arbeit mit den notwendigen Sicherheitsverfahren und dem richtigen Umgang mit den Chemikalien vertraut und lesen und befolgen Sie alle einschlägigen Sicherheitsdatenblätter.

Beim normalen Betrieb dieses Geräts kann die Nutzung von gesundheitsgefährdenden Chemikalien oder biologisch schädlichen Proben erforderlich sein.

- Beachten Sie vor dem Umgang mit diesen Stoffen alle, auf den Gebinden der Originallösungen und im Sicherheitsdatenblatt gedruckten Gefahrenhinweise und Sicherheitsinformationen.
- Entsorgen Sie sämtliche verbrauchte Lösungen in Übereinstimmung mit den nationalen Vorschriften und Gesetzen.
- Wählen Sie die Art der Schutzausrüstung entsprechend der Konzentration und Menge des gefährlichen Stoffs am jeweiligen Arbeitsplatz.

Bei richtig eingestelltem Wischerintervall und rechtzeitigem Wechsel der Wischerprofile ist eine zusätzliche Reinigung des Mess-Spaltes nicht erforderlich.

- 1. Öffnen Sie das HAUPTMENÜ.
- 2. Wählen Sie SENSOR SETUP aus und bestätigen Sie.
- 3. Wählen Sie den entsprechenden Sensor aus und bestätigen Sie.
- 4. Wählen Sie WARTUNG aus und bestätigen Sie.
- 5. Wählen Sie SERVICE aus und bestätigen Sie.
- 6. Wählen Sie SIGNALE aus und bestätigen Sie.
- Nehmen Sie den Sensor aus dem Becken. Reinigen Sie ihn je nach Grad und Art der Verschmutzung mit Glasreiniger, Fettlösern oder 5-prozentiger Salzsäure (die Betätigung des Wischarmes über [WISCHERTEST], [WISCHEN] kann dabei den Reinigungsprozess unterstützen).

Nach einer Einwirkzeit von 5–10 Minuten müssen Sie den Mess-Spalt sorgfältig mit destilliertem Wasser ausspülen. Ziel: [ER] und [EM] < 500.

Bestätigen Sie ENTER = WISCHEN.

- 8. Verlassen Sie die Signale mit der ZURÜCK-Taste.
- Verlassen Sie SERVICE mit der ZURÜCK-Taste. Bestätigen Sie SENSOR EINGETAUCHT? Es wird ein automatischer Wischvorgang ausgelöst und in den Messbetrieb zurückgekehrt.

## 5.3 Wischerprofil wechseln

**A**VORSICHT

Halten Sie die geltenden örtlichen Unfallverhütungsvorschriften ein und tragen Sie beim Wechsel des Wischergummis nötigenfalls Schutzhandschuhe.

*Hinweis* für die Bypass-Version: Den Sensor vorher aus der Durchfluss-Zelle schieben, bis der Mess-Spalt sichtbar wird und der Wischer ohne Widerstand ausgefahren werden kann!

1. Setzen Sie dafür im Menü SENSOR-SETUP, KONFIGURIEREN, die Auswahl BYPASS auf "nein"!

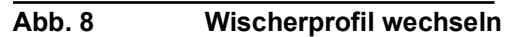

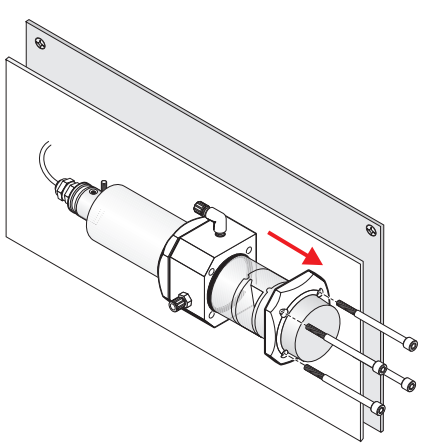

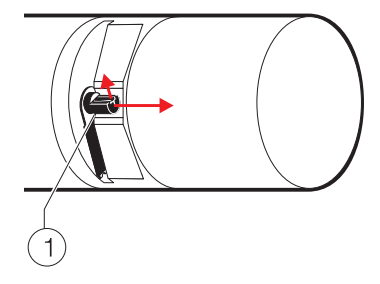

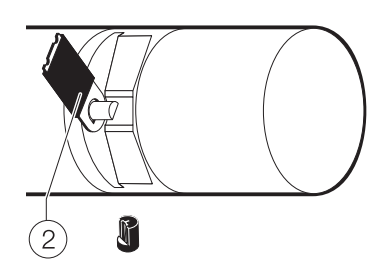

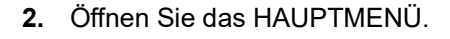

- 3. Wählen Sie SENSOR SETUP aus und bestätigen Sie.
- 4. Wählen Sie den entsprechenden Sensor aus und bestätigen Sie.
- 5. Wählen Sie WARTUNG aus und bestätigen Sie.
- 6. Wählen Sie SERVICE aus und bestätigen Sie.
- 7. Wählen Sie PROFILWECHSEL aus und bestätigen Sie.
- **8.** Heben Sie die Haltelasche (1) an. Bestätigen Sie die Auswahl KAPPE ENTFERNEN.

Hinweis: Nur bei Geräteversionen mit 1 oder 2 mm Mess-Spalt.

**9.** Bestätigen Sie PROFIL WECHSELN! KAPPE AUFSTECKEN. Der Wischer (2) fährt automatisch aus.

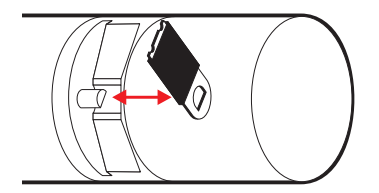

- 10. Verlassen Sie den Menü-Punkt PROFILWECHSEL mit der ZURÜCK-Taste.
- **11.** Bestätigen Sie die Meldung SENSOR EINGETAUCHT? Es wird ein automatischer Wischvorgang ausgelöst und in den Messbetrieb zurückgekehrt.

# 5.4 Dichtungswechsel (Bypassversion)

# 5.4.1 UVAS plus sc

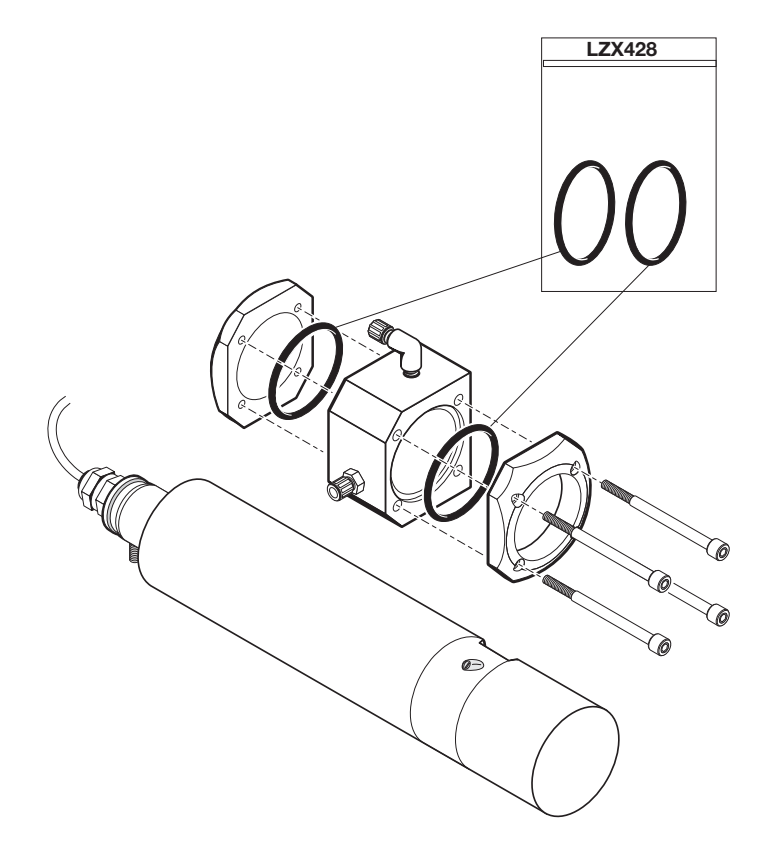

## 6.1 Fehlermeldungen

Mögliche Fehler des Sensors werden vom Controller angezeigt.

| Angezeigter Fehler | Beseitigung                                                                                                    |
|--------------------|----------------------------------------------------------------------------------------------------|
| KEINER             |                                                                                                    |
| FEUCHTE            | FEUCHTE-Wert prüfen im Menü SENSOR-SETUP,<br>WARTUNG, SERVICE, SIGNALE.<br>Sensor aus dem Becken nehmen und Service rufen |
| R < M              | Service rufen                                                                                                    |
| DEXT < 0.0         | Kalibrierung prüfen, Service rufen                                                                                        |
| W.POS. UNBEK.      | Mess-Spalt kontrollieren, Service rufen                                                                                   |
| W.BLOCKIERT        | Mess-Spalt kontrollieren, Service rufen                                                                                   |
| BLITZAUSFALL       | Service rufen                                                                                                    |
| R ZU HOCH          | Service rufen                                                                                                    |

#### Tabelle 4: Fehlermeldungen

## 6.2 Warnmeldungen

Mögliche Warnmeldungen des Sensors werden vom Controller angezeigt.

### Tabelle 5: Warnmeldungen

| Angezeigte Warnung | Ursache                                                                                          | Beseitigung            |  |
|--------------------|--------------------------------------------------------------------------------------------------|------------------------|--|
| KEINER             | einwandfreier Messbetrieb                                                                        |                        |  |
| EM ZU HOCH         | Trübung, organischer Anteil oder Nitratkonzentration zu hoch, dadurch Messbereichsüberschreitung | Gegenmessung im Labor  |  |
| KONZ. ZU HOCH      | Nitratkonzentration zu hoch, dadurch<br>Messbereichsüberschreitung                               | Gegenmessung im Labor  |  |
| KALIB. PRÜFEN      | Prüfintervall abgelaufen                                                                         | Kalibrierung prüfen    |  |
| PROFILWECHSEL      | Zählwerk abgelaufen                                                                              | Wischerprofil erneuern |  |
| SERVICE ERF.       | Zählwerk abgelaufen                                                                              | Service rufen          |  |
| DICHTUNGSW. ERF.   | Zählwerk abgelaufen                                                                              | Service rufen          |  |
| ACHSDICHT. W.      | Zählwerk abgelaufen                                                                              | Service rufen          |  |

| UVAS plus sc (1 mm)         | LXV418.00.10001 |
|-----------------------------|-----------------|
| UVAS plus sc (2 mm)         | LXV418.00.20001 |
| UVAS plus sc (5 mm)         | LXV418.00.50001 |
| UVAS <i>plus</i> sc (50 mm) | LXV418.00.90001 |
| Betriebsanleitung           | DOC023.72.03230 |

# Zubehör

| Kabel-Verlängerungssatz (5 m)                  | LZX848          |
|------------------------------------------------|-----------------|
| Kabel-Verlängerungssatz (10 m)                 | LZX849          |
| Kabel-Verlängerungssatz (15 m)                 | LZX850          |
| Kabel-Verlängerungssatz (20 m)                 | LZX851          |
| Kabel-Verlängerungssatz (30 m)                 | LZX852          |
| Kabel-Verlängerungssatz (50 m)                 | LZX853          |
| Kabel-Verlängerungssatz (100 m)                | LZY339          |
| Halterung Sensor inkl. 90° Adapter             | LZY714.99.53520 |
| Bestehend aus:                                 |                 |
| Sockel                                         | LZY827          |
| Befestigungslasche                             | LZY804          |
| Halteklammer (2x)                              | LZX200          |
| Montagerohr 2 m                                | LZY714.99.00020 |
| Kleinteilesatz HS                              | LZY823          |
| Verlängerungsrohr 1,8 m                        | LZY714.99.00040 |
| Verlängerungsrohr 1,0 m                        | LZY714.99.00030 |
| Zweiter Befestigungspunkt (inkl. Halteklammer) | LZY714.99.03000 |
| Sondenadapter 90°                              | LZY714.99.50000 |
| Kleinteilesatz Befestigung Sonde               | LZY822          |

# Verschleißteile

| Wischerprofil 1 mm (5 Stck.)LZX <sup>2</sup> | 48  |
|----------------------------------------------|-----|
| Wischerprofil 2 mm (5 Stck.)                 | )12 |
| Wischerprofil 5 mm (5 Stck.)                 | 17  |
| Wischerprofil 50 mm (20 Stck)                | 19  |

|                       |            |                  |        | -   |                                   |
|-----------------------|------------|------------------|--------|-----|-----------------------------------|
| Group Name            | Register # | Data Type        | Length | R/W | Description                       |
| measurement           | 40001      | Float            | 2      | R   | diplayed measurement value        |
| unit                  | 40003      | Unsigned Integer | 1      | R/W | unit : mg/l = 0 : g/l = 1         |
| parameter             | 40004      | Unsigned Integer | 1      | R/W | parameter                         |
| Measure interval      | 40005      | Unsigned Integer | 1      | R/W | measuring interval                |
| correction            | 40006      | Float            | 2      | R/W | correction                        |
| offset                | 40008      | Float            | 2      | R/W | offset                            |
| integration           | 40010      | Unsigned Integer | 1      | R/W | integration, always 1             |
| cleaning_interval     | 40011      | Unsigned Integer | 1      | R/W | cleaning interval                 |
| wiper mode            | 40012      | Unsigned Integer | 1      | R/W | wiper mode                        |
| wiper state           | 40013      | Unsigned Integer | 1      | R/W | wiper state                       |
| resp time             | 40014      | Unsigned Integer | 1      | R/W | response time                     |
| drv_struct_ver        | 40015      | Unsigned Integer | 1      | R   | driver structure version          |
| drv_firmw_ver         | 40016      | Unsigned Integer | 1      | R   | driver firmware version           |
| drv_cont_ver          | 40017      | Unsigned Integer | 1      | R   | driver content version            |
| location              | 40018      | String           | 5      | R/W | location                          |
| path length           | 40023      | Float            | 2      | R   | path length                       |
| profile               | 40025      | Integer          | 2      | R   | profile counter                   |
| motor_cycles          | 40027      | Integer          | 2      | R   | motor cycles                      |
| flash_counter         | 40029      | Integer          | 2      | R   | flash counter                     |
| sealing_counter       | 40031      | Integer          | 2      | R   | sealing counter                   |
| service_counter       | 40033      | Integer          | 2      | R   | service counter                   |
| operating_hours       | 40035      | Integer          | 2      | R   | operating hours                   |
| shaft_sealing_counter | 40037      | Integer          | 2      | R   | shaft sealing counter             |
| profile reset val     | 40039      | Integer          | 2      | R/W | profile reset val                 |
| seals reset val       | 40041      | Integer          | 2      | R/W | seals reset val                   |
| service reset val     | 40043      | Integer          | 2      | R/W | service reset val                 |
| shaft seal reset val  | 40045      | Integer          | 2      | R/W | shaft seal reset val              |
| des_measurement       | 40047      | Float            | 2      | R   | desired measurement value         |
| meas_single_value     | 40049      | Float            | 2      | R   | measurement single value          |
| dext                  | 40051      | Float            | 2      | R   | delta extiction                   |
| EM                    | 40053      | Float            | 2      | R   | m - extiction                     |
| ER                    | 40055      | Float            | 2      | R   | r - extiction                     |
| М                     | 40057      | Float            | 2      | R   | m                                 |
| R                     | 40059      | Float            | 2      | R   | r                                 |
| intensity_mes         | 40061      | Float            | 2      | R   | m - intensity                     |
| intensity_ref         | 40063      | Float            | 2      | R   | r - intensity                     |
| humidity_main         | 40065      | Float            | 2      | R   | humidity - main                   |
| conc_blank            | 40067      | Float            | 2      | R   | concentration whithout correction |
| cal_date              | 40069      | Time             | 2      | R   | calibration time and date         |
| user_cal_date         | 40071      | Time             | 2      | R   | user calibration time and date    |
| std_s3                | 40073      | Float            | 2      | R   | standard S3                       |
| cal_L1                | 40075      | Float            | 2      | R   | cal. point 1                      |

#### Table A-6 Sensor ModBUS Registers

### Table A-6 Sensor ModBUS Registers

| cal_L2            | 40077 | Float            | 2 | R   | cal. point 2                                                |
|-------------------|-------|------------------|---|-----|-------------------------------------------------------------|
| cal_L3            | 40079 | Float            | 2 | R   | cal. point 3                                                |
| cal_mes           | 40081 | Float            | 2 | R   | m - calibration                                             |
| cal_ref           | 40083 | Float            | 2 | R   | r - calibration                                             |
| cal_intensity_mes | 40085 | Float            | 2 | R   | intensity m - calibration                                   |
| cal_intensity_ref | 40087 | Float            | 2 | R   | intensity r - calibration                                   |
| cal_ext           | 40089 | Float            | 2 | R   | extinction - calibration                                    |
| process           | 40091 | Unsigned Integer | 1 | R/W | process register                                            |
| menu              | 40092 | Unsigned Integer | 1 | R   | menu state                                                  |
| gain_ref          | 40093 | Integer          | 1 | R   | low byte = gain ref-channel, high byte = second cap. on/off |
| gain_mes          | 40094 | Integer          | 1 | R   | low byte = gain mes-channel, high byte = second cap. on/off |
| wiper_lim_a       | 40095 | Integer          | 1 | R   | wiper limit a                                               |
| wiper_lim_b       | 40096 | Integer          | 1 | R   | wiper limit b                                               |
| wiper_lim_out     | 40097 | Integer          | 1 | R   | wiper limit out                                             |
| prg_vers          | 40098 | String           | 4 | R   | program version                                             |
| ser_no            | 40102 | Integer          | 2 | R   | serial number                                               |
| cal_out_cfg       | 40104 | Integer          | 1 | R   | cal. Output mode                                            |
| user_cal_int      | 40105 | Integer          | 1 | R/W | user calibration interval                                   |
| wiper_current     | 40106 | Integer          | 1 | R   | wiper motor current in mA                                   |
| resp_time_min     | 40107 | Integer          | 1 | R   | response time in min                                        |
| flash_per_fil     | 40108 | Integer          | 2 | R   | flash per filter                                            |
| cm1               | 40110 | Float            | 2 | R/W | meas. Cap 1                                                 |
| cm2               | 40112 | Float            | 2 | R/W | meas cap 2                                                  |
| cr1               | 40114 | Float            | 2 | R/W | ref cap1                                                    |
| cr2               | 40116 | Float            | 2 | R/W | ref cap2                                                    |
| lambda_m          | 40118 | Float            | 2 | R/W | lambda meas                                                 |
| lambda_r          | 40120 | Float            | 2 | R/W | lambda ref                                                  |
| transm_m          | 40122 | Float            | 2 | R/W | transmission meas                                           |
| transm_r          | 40124 | Float            | 2 | R/W | ransmission ref                                             |
| cal_menu          | 40126 | Unsigned Integer | 1 | R/W | cal menu                                                    |
| wiper_menu        | 40127 | Unsigned Integer | 1 | R/W | wiper menu                                                  |
| maint_menu        | 40128 | Unsigned Integer | 1 | R/W | maint_menu                                                  |
| service_menu      | 40129 | Unsigned Integer | 1 | R/W | service menu                                                |
| flash_repl        | 40130 | Unsigned Integer | 1 | R/W | flash replaced question                                     |
| edit_menu         | 40131 | Unsigned Integer | 1 | R/W | edit menu                                                   |
| def_menu          | 40132 | Unsigned Integer | 1 | R/W | default menu                                                |
| filter_data_menu  | 40133 | Unsigned Integer | 1 | R/W | filter data menu                                            |
| prod_date         | 40134 | Time             | 2 | R   | production date                                             |
| sensor_type       | 40136 | String           | 8 | R/W | sensor type                                                 |
| filter_set        | 40144 | String           | 3 | R/W | filter set                                                  |
| user_cal_counter  | 40147 | Integer          | 1 | R   | user cal. Counter                                           |
| pos_out_en        | 40148 | Unsigned Integer | 1 | R/W | pos. Out enable                                             |
|                   |       |                  |   |     |                                                             |

#### HACH COMPANY World Headquarters

P.O. Box 389, Loveland, CO 80539-0389 U.S.A. Tel. (970) 669-3050 (800) 227-4224 (U.S.A. only) Fax (970) 669-2932 orders@hach.com www.hach.com

#### HACH LANGE GMBH

Willstätterstraße 11 D-40549 Düsseldorf, Germany Tel. +49 (0) 2 11 52 88-320 Fax +49 (0) 2 11 52 88-210 info-de@hach.com www.de.hach.com

#### HACH LANGE Sàrl

6, route de Compois 1222 Vésenaz SWITZERLAND Tel. +41 22 594 6400 Fax +41 22 594 6499

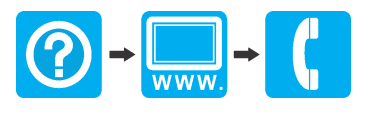